## **ONLINE BOOKSTORE**

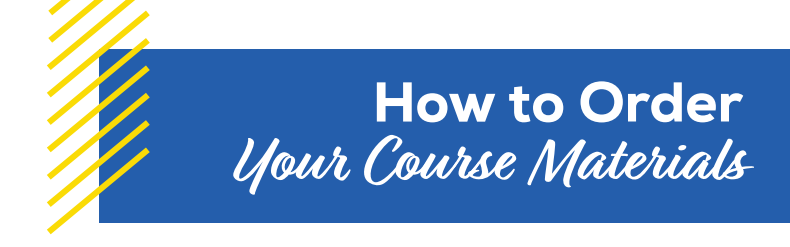

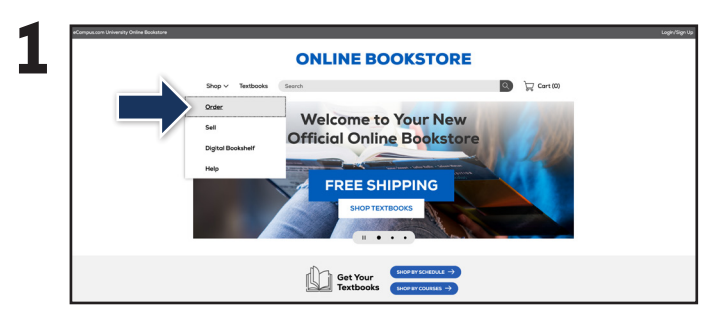

Visit your Online Bookstore and select **Order** from the drop-down menu.

| Shop ~ | Textbooks  | Search  |        |                   |                |          | Q     | Gart (0) |  |
|--------|------------|---------|--------|-------------------|----------------|----------|-------|----------|--|
|        |            |         |        | SELECT MY COURSES |                |          |       |          |  |
|        |            |         | PALL   | PALL 2023         |                |          |       |          |  |
|        | DEP        | ARTMENT | T NUMI |                   | R              |          | CTION |          |  |
|        | DEPARTMENT |         |        | NUMBER            |                | SECTION  |       | • ×      |  |
|        | DEPARTMENT |         |        | NAMBER            |                | SECTION  |       | • ×      |  |
|        | DEPARTMENT |         | •      | NUMBER            |                | SECTION  |       | - x      |  |
|        |            |         | ADO MI | ORE COURSES +++   | ADD ADDITIONAL | TERMS NO |       |          |  |
|        |            |         |        |                   |                |          |       |          |  |

Select your term from the drop-down menu.

|  | Shop ∨ | Textbooks  | Search |              | Cort (0)                          |         |     |
|--|--------|------------|--------|--------------|-----------------------------------|---------|-----|
|  |        |            |        | SELECT MY    | COURSES<br>to find your textbooks | _       |     |
|  |        |            | FAL    | LL 2023      |                                   | ×       |     |
|  |        | DEPA       | RTMENT | NT NUMBER    |                                   | SECTION |     |
|  |        | 80         | . •    | 124          | · *                               | ONLN    | • X |
|  |        | DEPARTMENT |        | NUMBER       |                                   | section | * X |
|  |        | DEFARTHENT |        | NUMBER       |                                   | section | ×X  |
|  |        |            | ADD    | MORE COURSES | ADD ADDITIONAL                    | TERMS   |     |
|  |        |            |        |              |                                   |         |     |

Select your course(s) and select **Find Materials** for Course.

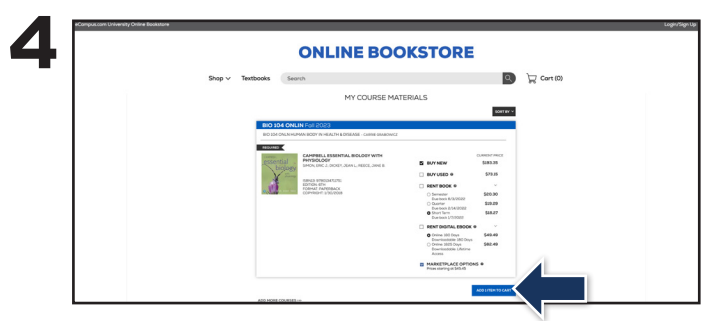

Select the item(s) to be purchased and select **Add Item to Cart**.

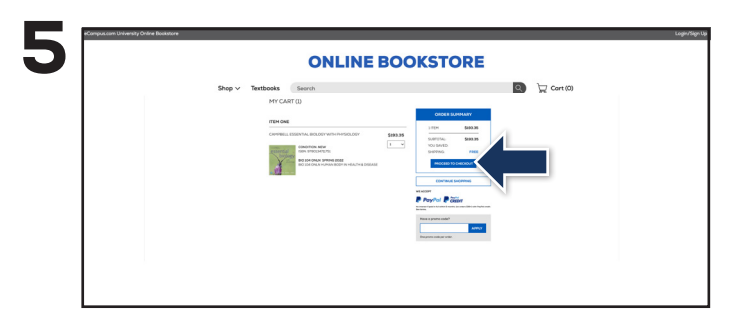

Review your order and select **Proceed to Checkout**.

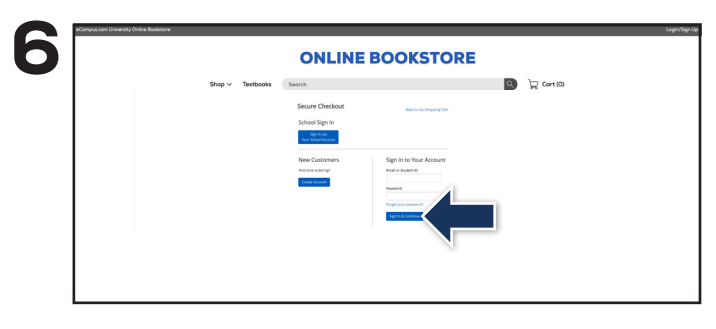

Sign in to your account or select **Create Account** to complete the checkout process.

If a rental is being ordered, a credit card is required at checkout regardless of the selected payment method. The credit card will not be charged unless the rental is not returned or is damaged.

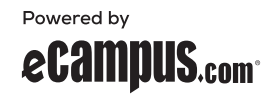